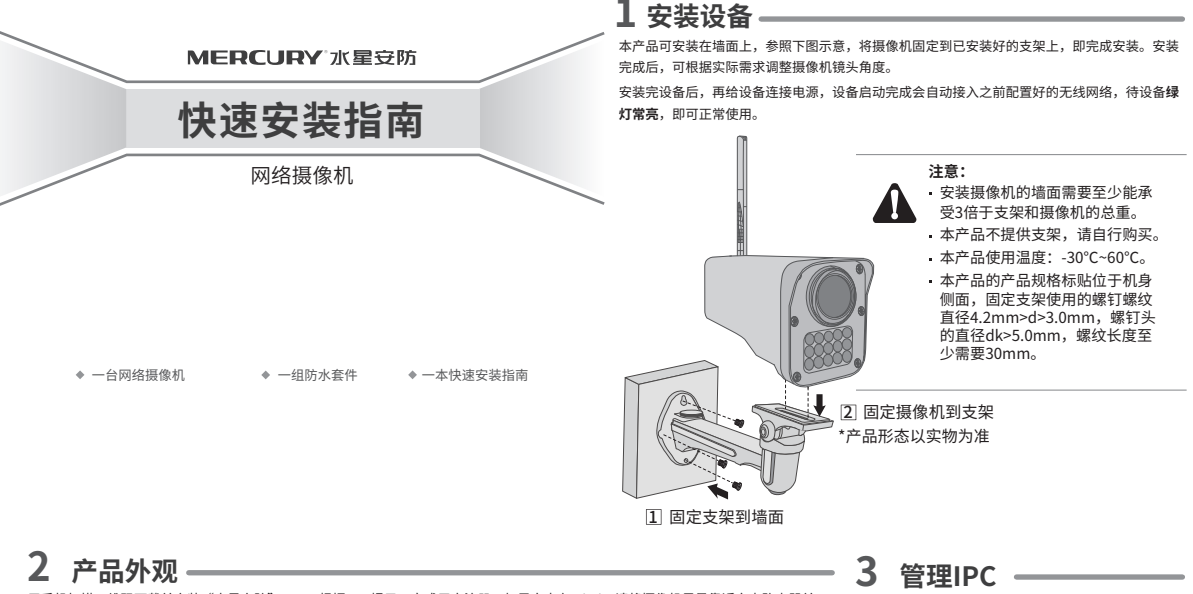

用手机扫描二维码下载并安装"水星安防"APP,根据APP提示,完成用户注册。如果家中有Wi-Fi,请将摄像机尽量靠近家中路由器并 连接电源,再按照**配置设备**设置摄像机。

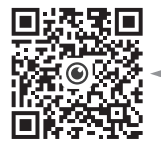

\*请务必将APP更新至最新版本,非最新 版本的APP将无法配置和管理此摄像机。

## LED灯闪烁规则(LED灯位于Micro SD卡盖内部)

-

手机

| 红灯常亮         | 设备正在启动           |  |  |
|--------------|------------------|--|--|
| 绿灯常亮         | 设备已连接Wi-Fi       |  |  |
| 绿灯快速闪烁5秒     | 设备正在开启Wi-Fi热点    |  |  |
| 红绿灯交替闪烁      | 设备启动完成,等待配置Wi-Fi |  |  |
| 红灯快闪         | 设备正在恢复出厂设置       |  |  |
| 绿灯每隔2秒快速闪烁2次 | 设备已开启Wi-Fi热点     |  |  |
| 绿灯慢闪,亮灭各1秒   | 设备正在连接Wi-Fi      |  |  |

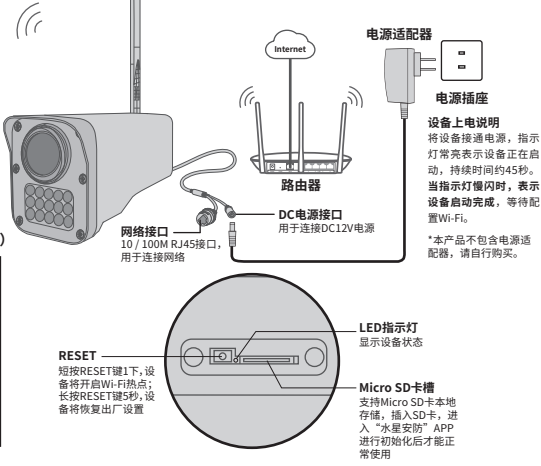

当家中有Wi-Fi时,可通过APP为摄像机连接家 中的Wi-Fi,实现实时预览和录像回放。

- 登录"水星安防"APP(也可以选择 "暂不登录"以进入本地模式,但本 地模式不支持远程预览、回放功能)。
- 根据APP的页面提示,扫描二维码添加设备。 第一步:点击"+",开始添加设备。
  第二步:扫描机身上的二维码。
  第三步:根据APP的提示,完成余下添加步骤。
- 3 摄像机添加完成后,即可在"预览"界面 看到监控画面。

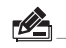

说明:如果需更改设备连接的Wi-Fi网络,请长按 设备RESET按键5秒,恢复出厂后重新配置。

## 4 设置Wi-Fi热点。

当家中没有Wi-Fi时,可利用室外无线网络摄像机内置的Wi-Fi热点功能,通过APP直连摄像机,实现实时预览和录像回放。 在"我的"中点击"Wi-Fi热点",进入设备连接。根据APP的页面提示,按照步骤添加设备即可。

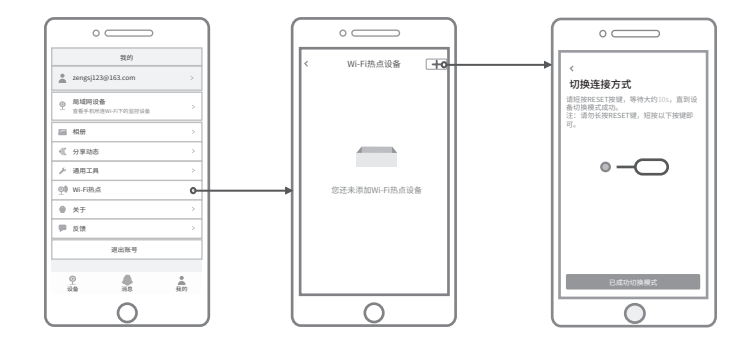

## 5 有毒有害物质含量声明

|                                                                                                    | 有毒有害物质或元素 |       |       |             |           |             |  |
|----------------------------------------------------------------------------------------------------|-----------|-------|-------|-------------|-----------|-------------|--|
| 部件名称                                                                                                    | 铅(Pb)     | 汞(Hg) | 镅(Cd) | 六价铬(Cr(VI)) | 多溴联苯(PBB) | 多溴二苯醚(PBDE) |  |
| 主机                                                                                                    | ×         | 0     | 0     | 0           | 0         | 0           |  |
| 附件                                                                                                    | 0         | 0     | 0     | 0           | 0         | 0           |  |
| 本表格依据SJT11364的规定编制。<br>○:表示该有者物质在该部件所有均质材料中的含量均在CB/T26572规定的限量要求以下。<br>x:表示该有者物质至少在该部件的某一均质材料中的含量超出GB/T26572规定的限量要求以下。<br>要求。(包运项目仅在库存或已加工产品中有少量应用,且按照计划正在进行环保<br>切换,切换后将符合上述规定。) |           |       |       |             |           |             |  |

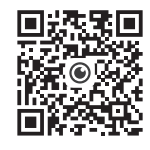

水星安防APP

## 6 产品保修卡

♦ MERCURY产品售后服务承诺:一年保修。详细售后条款可扫描二维码了解:

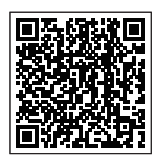

声明:

Copyright © 2023 深圳市美科星通信技术有限公司版权所有。

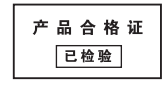

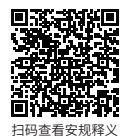

7108502984 REV1.0.0